# Portál elemek testreszabása

### Szélesség mobil nézetben

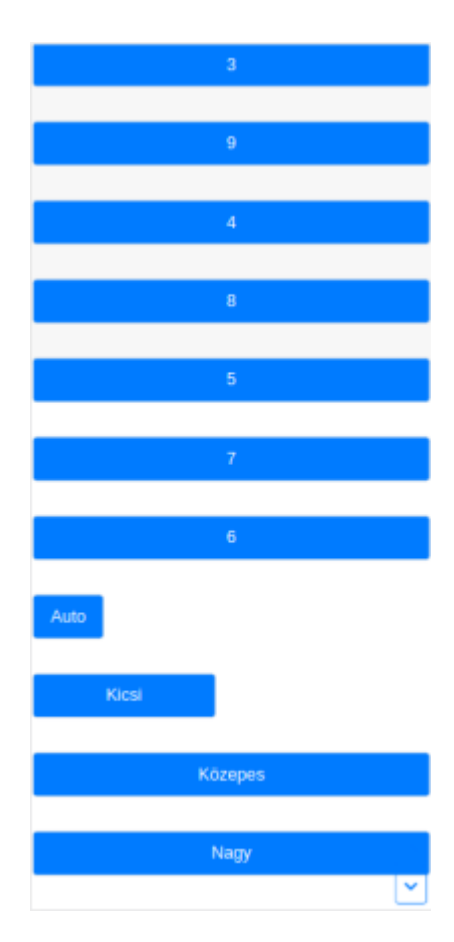

Mobil nézetben az elem szerkesztésekor Szélesség mezőben kiválasztott értékek a következő szélességben jelennek meg:

## • Teljes szélességben

- 1 és 12 közötti értékek
- Közepes
- Nagy
- A tartalomhoz igazodva
  - Auto
- A képernyő 50%-a
  - Kicsi

### Szélesség monitoron

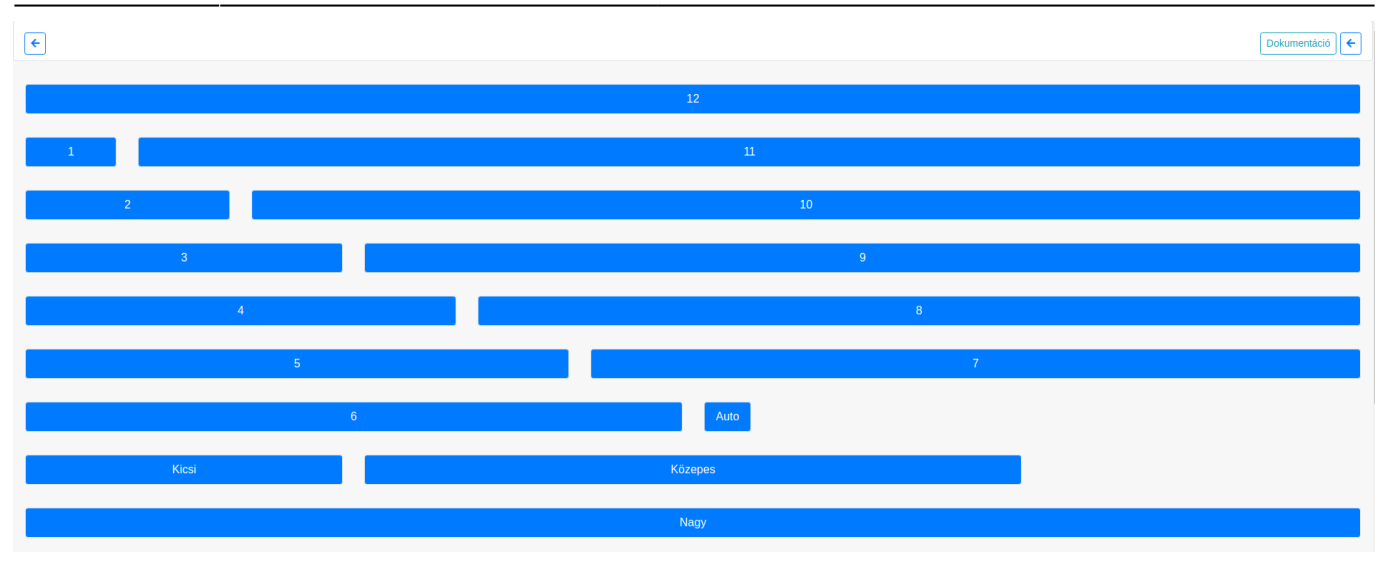

## Magasság

A százalékosan beállított magasság mindig a képernyőhöz igazodik, függetlenül attól, hogy mobilon vagy monitoron nézzük.

Például: 10% = a kijelző 10%-a.

## A Mini, Alacsony, Közepes, Magas magasság rendelkezik minimum értékkel.

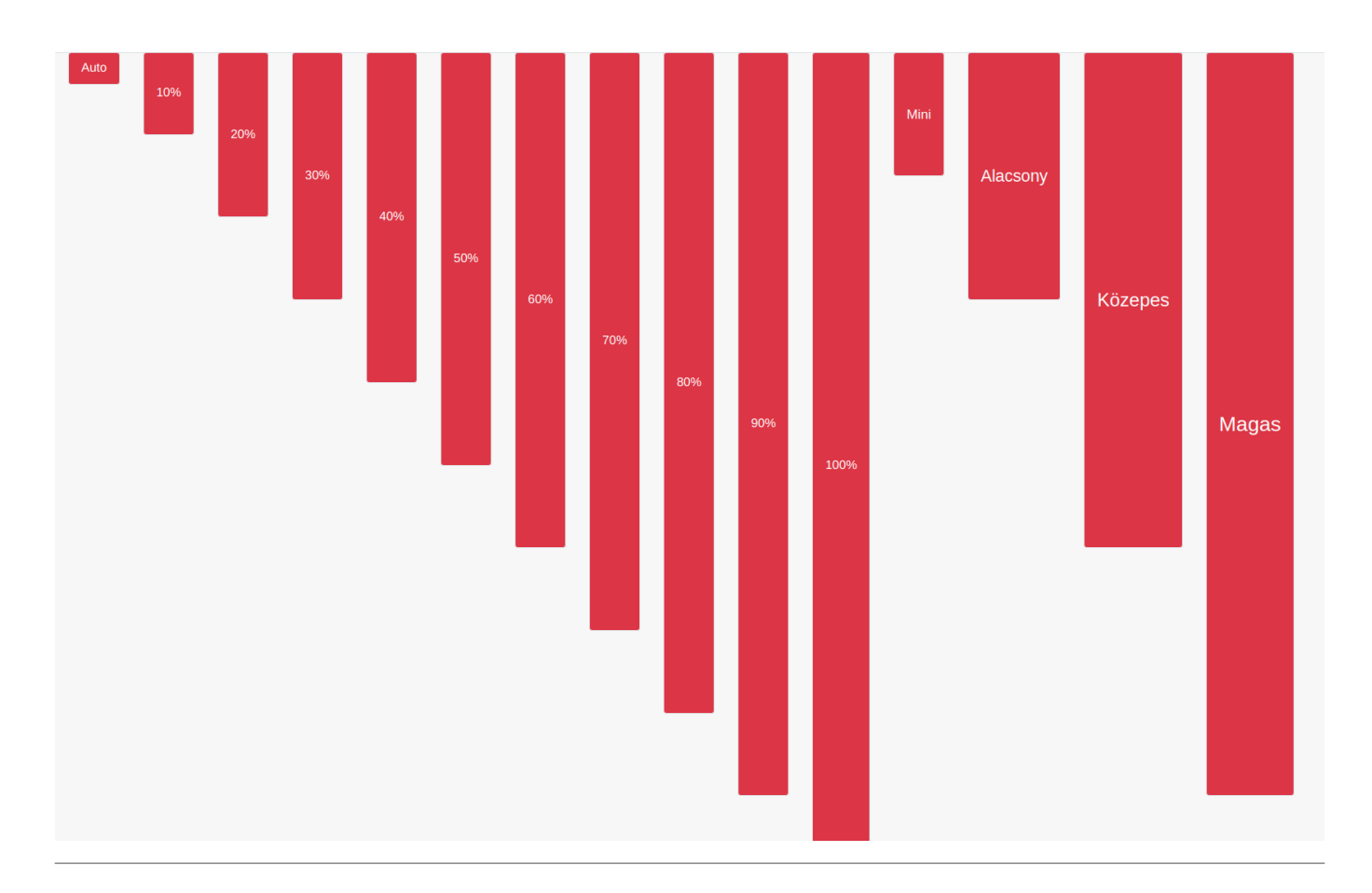

Kapcsolódó oldalak:

- Portálok
- Portál készítés

- Portál elem szerkesztése
- Kezdőoldal beállítása

#### From:

https://doc.evir.hu/ - eVIR tudásbázis

Permanent link: https://doc.evir.hu/doku.php/evir:rendszer:portalok:elemek\_testreszabasa

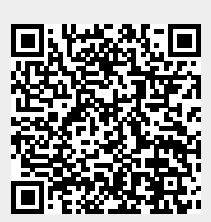

Last update: 2021/04/15 10:46